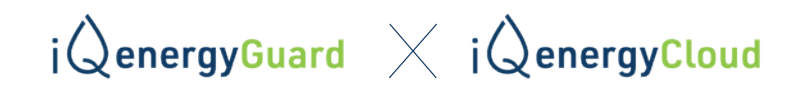

## REGISTRIERUNG EINES iQ energyGuard BEI DER iQ energyCloud

Im Menüpunkt "Einstellungen" können Eingaben erst dann vorgenommen werden, nachdem Sie auf "Freischalten" geklickt haben.

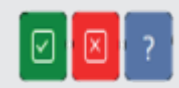

Klicken Sie auf das grüne Kontrollkästchen, um die Änderungen auf dem energyGuard-Gerät zu speichern.

Gehen Sie zu ,Einstellungen' und aktualisieren Sie den energyGuard im Abschnitt ,Firmware-Update' auf die neueste Firmware. Wenn die Firmware bereits auf der neuesten Version ist, überspringen Sie bitte Schritt 1.

|                                                           | Literpreis Abwasser (C / m <sup>3</sup> )       | Impulseingang entprellen (ms):                           |
|-----------------------------------------------------------|-------------------------------------------------|----------------------------------------------------------|
|                                                           |                                                 |                                                          |
|                                                           |                                                 |                                                          |
| ionstiges 6                                               | Firmware-Update                                 | Passwortschutz                                           |
| Orangen Button drücken zum Entsperren<br>Emails pro Alarm | Orangen Button drücken zum Entsperren           | Orangen Button drücken zum Entsperren<br>Passwort/schotz |
|                                                           | 1.58                                            |                                                          |
| Zyklisches Messwert-Speichern                             | Die aktueliste Pirmware ist bereits installiert |                                                          |
| Verzögerung Speicherung (Sek.)                            |                                                 |                                                          |
|                                                           |                                                 |                                                          |
|                                                           |                                                 |                                                          |
| Uhrzeit neu setzen                                        |                                                 |                                                          |
|                                                           |                                                 |                                                          |
| Tagesdurchschnittswort zurücksetzen                       |                                                 |                                                          |
| Gerätineu starten j                                       |                                                 |                                                          |
|                                                           |                                                 |                                                          |

Nach erfolgreichem Update auf die neueste Firmware wechseln Sie in den Menüpunkt Zugangsdaten, und wählen dort den Abschnitt iQ energyCloud.

Entsperren Sie den Menüpunkt und klicken Sie auf die Option "Zur iQ Cloud".

| vlan 🔒                                                                                                    | Gerätepasswort                                                                 | Emailadresse                                                                                                    |
|----------------------------------------------------------------------------------------------------|--------------------------------------------------------------------------------|----------------------------------------------------------------------------------------------------|
| Orangen Button drücken zum Entsperren                                                                                                    | Orangen Button drücken zum Entsperren                                          | Orangen Button drücken zum Entsperren                                                                                                    |
|                                                                                                    |                                                                                |                                                                                                    |
|                                                                                                    |                                                                                |                                                                                                    |
| Conclus A                                                                                                    | mindestens & Zaiches (max. 50)<br>Toomde Jacoba and unsiliaters & - Lastanchen |                                                                                                    |
| U.A.R. Passmund                                                                                                    | Passarot (8-56 Zechen)                                                         | JohnsonSelpteulos.de                                                                                                    |
| The harder Will depend on                                                                                                    | Passwort wiederholen                                                           | JohrsenSedtbaulte.de                                                                                                    |
|                                                                                                    | A Descent modeling                                                             |                                                                                                    |
|                                                                                                    |                                                                                |                                                                                                    |
|                                                                                                    |                                                                                |                                                                                                    |
| ktueller Verbindungsstatus                                                                                                    |                                                                                |                                                                                                    |
| Actueller: Verbindungsstatus<br>erunder mit lokaen WAAN (Gute Signalstarka)<br>erunder die niethol die niethen die mit delmen Ruder verbunder sind, übe<br>advess Hip///102.168.2723.00                                                                                                    |                                                                                |                                                                                                    |
| Actualler: Verbindungsstatus<br>riturader mit leitzen WAN (Gate Signalitzele)<br>e Adverse http://02.268.275.02                                                                                                    | мотт                                                                           | iQ energyCloud                                                                                                    |
| Atualier Verbindungsstatus<br>Hunden mit lataen 18.44 (Cafa Spanisaria)<br>Atualier Server<br>Compos Button drücken zum Entsperren                                                                                                    | MQTT Orangen Button drücken zum Entsperren                                     | iQ energyCloud<br>Orangen Button drücken zum Entsperren                                                                                                    |
| Atualier Verbindungsstatus<br>risnere mit istoem tit dat (date Signatearia)<br>e termer Server<br>Orengen Button drücken zum Entsperren<br>Dertregeng an Server aktivisien                                                                                                    | HQTT<br>Orangen Button drücken zum Entsperren<br>MQTT ablickens                | IQ energyCloud<br>Orangen Button drücken zum Entsperren<br>Die IQ Cloud wurde für dieses energyClaud sech nicht breigeschaltet.                                      |
| tabilise Verbindungsstatus chanken mit Ada (Calle Signalstana) centelist i den veler Guard Age off den besten, de nit Admens Russer verbonden skul, ster Admens Hel (Fizz 14.17) tel termer Server Congers Butten drücken zum Entsperren Congers Butten drücken zum Entsperren Congers Butten drücken zum | MQTT Conspen Button drücken zum Entsperren                                     | KQ energyCloud<br>Orengen Button drücken zum Entsperren<br>Die RJ Cloud wurde für dieses energyCaard soch sicht belgeschaltet.                                       |
| Actueller Verhindungsstatus<br>einschern mit keinen MAAI (Cate Speaktske)<br>einschern mit keinen bezond zum mit den Gesten, die nit dekens houter verbanden stellt, der<br>eiterner Server<br>Compone Batton drücken zum Entsperren<br>Obertregeung des ber ver Aklauseren                                                                                                    | MQTT<br>Orangen Button drücken zum Entsperren<br>HOTT absisteren               | KQ energyCloud<br>Drangen Button drücken zum Entsperren<br>De IQ Cloud weide für dieses energyCoard sich ächt fodgeschaltet.<br>Zur KL (cloud (sternet ertorderlich) |

SCHRITT 1

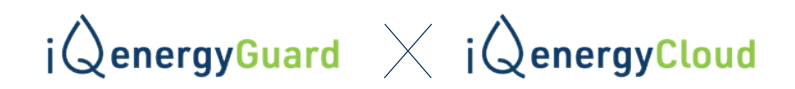

Sie werden automatisch zur iQ energyCloud-Webseite weitergeleitet. Bitte lesen Sie die Datenschutzund Sicherheitsrichtlinien sorgfältig durch und akzeptieren Sie diese, um mit der Registrierung fortzufahren.

| i QenergyCloud                                                                                                    |    |  |  |  |
|----------------------------------------------------------------------------------------------------|----|--|--|--|
| DATENSCHUTZ & SICHERHEIT                                                                                                    | Ĩ. |  |  |  |
| DATENSCHUTZERKLÄRUNG                                                                                                    | 1. |  |  |  |
| 1. DATENSCHUTZ AUF EINEN BLICK                                                                                                    |    |  |  |  |
| Allgemeine Hinweise                                                                                                    |    |  |  |  |
| Die folgenden Hinweise geben einen einfachen Überblick darüber, was mit linen personerbezogenen Daten passiert, wenn Sie diese Veltstie besuchen. Personerbezogene Daten sind alle Daten, mit denen Sie persönlich identifiziert werden können. Ausführliche Informationen zum Thema<br>Datenschutz entrehmen Sie unserer unter diesem Tiot aufgeführten Datenschutzenklarung. |    |  |  |  |
| Datenerfassung auf dieser Website                                                                                                    |    |  |  |  |
| Wer ist verantwortlich für die Datenerlassung auf dieser Website?                                                                                                    |    |  |  |  |
| Die Daterwerarbeitung auf dieser Wiebsite erfolgt durch den Websitebetreiber. Dessen Kontaktsaten können Sie dem Abschnitt, Hinweis zur Verantworlichen Steller in dieser Datenschutzerklänung entnehmen.                                                                                                    |    |  |  |  |
| We enlassen wir Ihre Daten?                                                                                                    |    |  |  |  |
| Ihre Daten werden zum einen dadurch erhoben, dass Sie uns diese mittellen. Hierbei kann es sich z. B. um Daten handen, die Die in ein Kontsictionnular eingeben.                                                                                                    |    |  |  |  |
| Andere Daten werden automatisch oder nach ihrer Einwilligung beim Besuch der Website durch unsere IT-Systeme erfassi. Das sind vor allem technische Daten (z. B. Internetbrowser, Betriebssystem oder Uhrzeit des Seitenauftrufs). Die Erfassung dieser Daten erfolgt automatisch, sobaid Sie desse Website betreten.                                                          |    |  |  |  |
| Wolfer notices wir Rive Datien?                                                                                                    |    |  |  |  |
| Ein Teil der Daten wird einkoben, um eine ferlieffreie Bereitstellung der Website zu gewährtesten. Andere Daten können zur Anatyse ihres Nalzerverhaltens verwendet werden.                                                                                                    |    |  |  |  |

**SCHRITT 5** 

**SCHRITT** 4

Nach erfolgreicher Registrierung erscheint ein Bildschirm mit den Optionen "Anmelden" und "Deaktivieren".

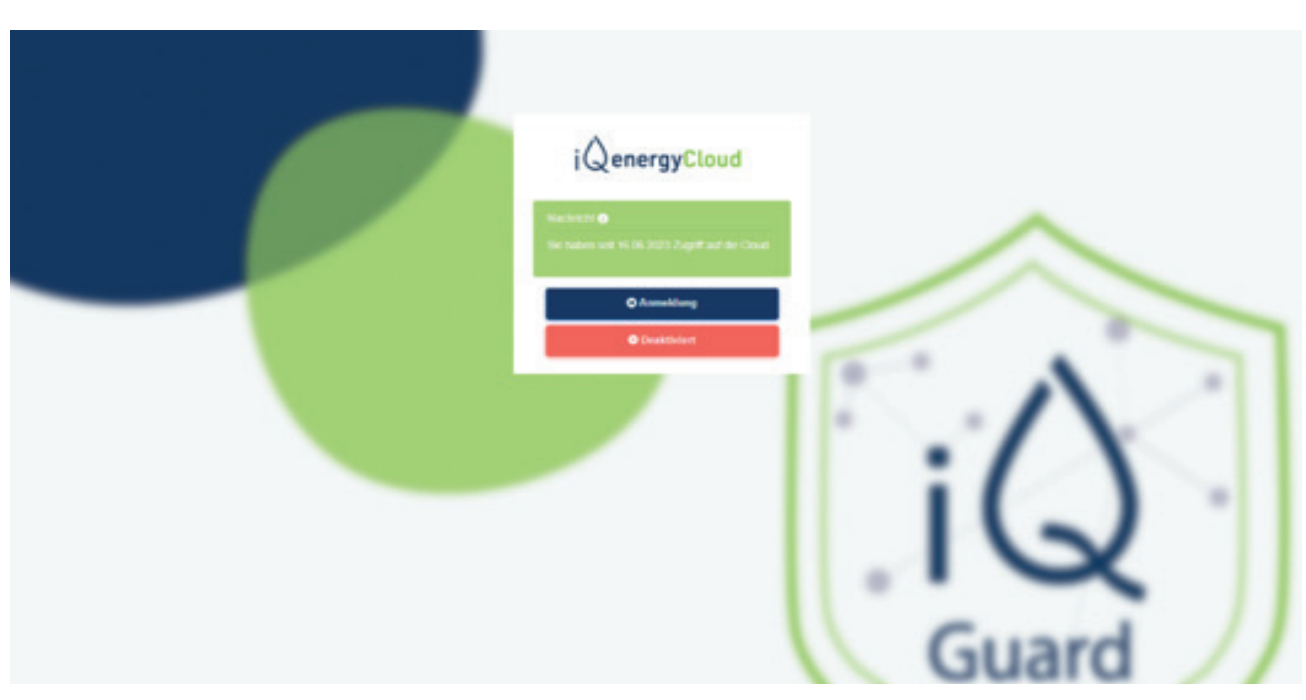

## iQenergyGuard imes iQenergyCloud

Bitte klicken Sie auf "Anmeldung" und geben Sie Ihre registrierte E-Mail-ID und Ihr gewohntes Passwort ein – Sie können nun standortunabhängig auf Ihre iQ energyGuard-Daten

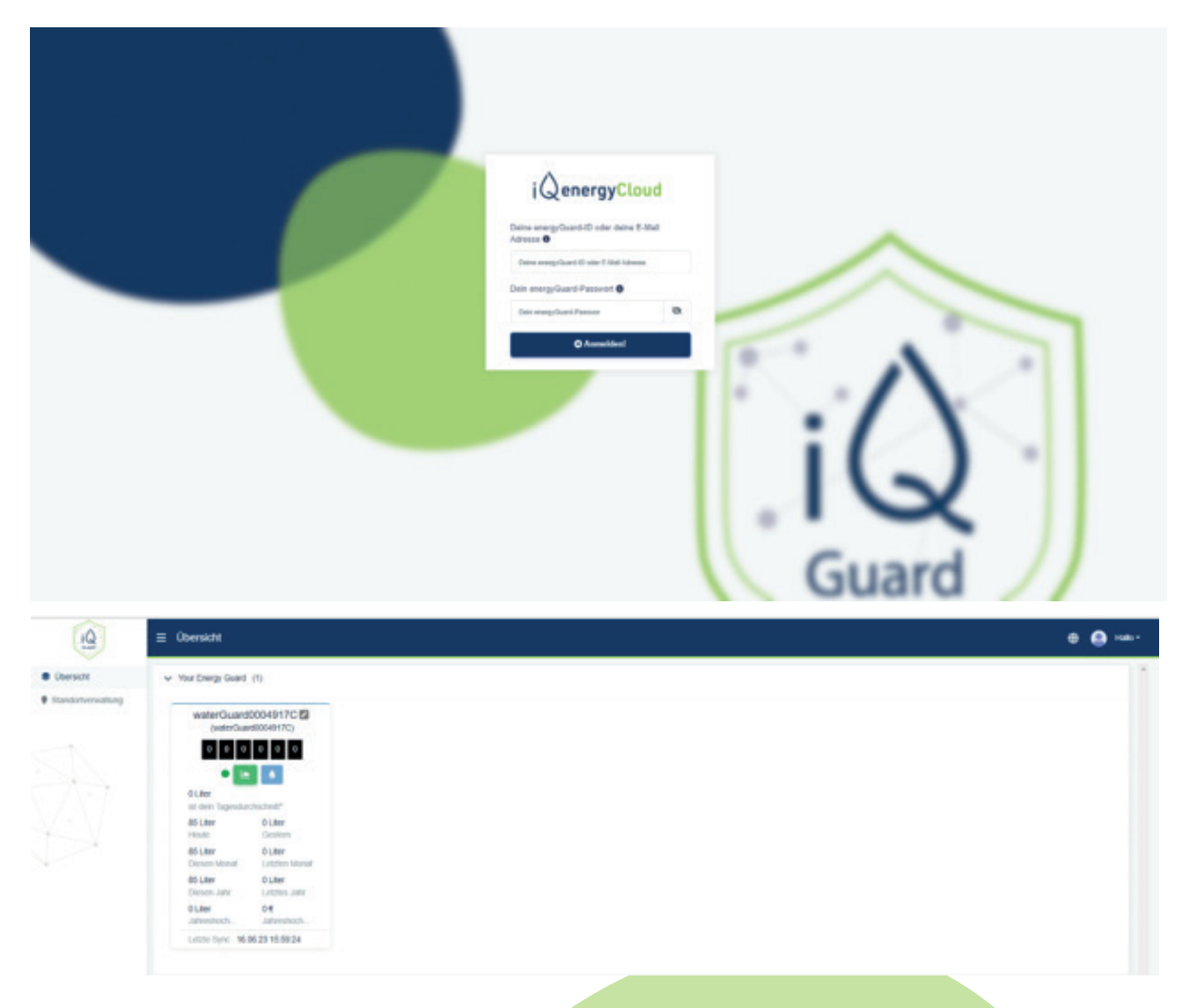

\*\* Falls das Gerät nicht in der iQ energyCloud verfügbar ist, warten Sie bitte ca. 15 Minuten, bis die Cloud mit dem iQ energyGuard synchronisiert ist.

Bei neuen iQ energyGuards, welc<mark>he zum ersten mal eingerichtet werden, kann es bis</mark> zu 60 Minuten dauern, bis die iQ <mark>energyCloud zur Verfügung steht.</mark>